# Accessing Account Numbers, History & Nicknames

### **Accounts Module**

The Accounts module provides a snapshot of your existing Needham Bank deposit and loan accounts and will display current and available balances.

From the **Account Summary** sub-module, select an account by clicking on the **Nickname** to view account activity for up to 16 months.

| <mark>™</mark> NeedhamBank-                                     | ع                             | Boselle McGaw-Gammad 🛩   Print   Logou |  |
|-----------------------------------------------------------------|-------------------------------|----------------------------------------|--|
| counts Transfers - Pay My Bills Positive Pay Remote Deposit ACH | ✓ Wires ✓                     |                                        |  |
| Account Summary                                                 |                               | Quick Transfer                         |  |
| Accounts                                                        |                               | From                                   |  |
| CM Test Acct #8914                                              | \$436.92<br>Available Balance | То                                     |  |
|                                                                 | \$0.00<br>Current Balance     | Amount                                 |  |
| CM Test Account #1409                                           | \$436.92                      | \$                                     |  |
| x1409                                                           | Available Balance             |                                        |  |
|                                                                 | \$436.92                      | Transfer                               |  |
|                                                                 | Current Balance               | Clear                                  |  |
| CM Test MMKT Acct #6986                                         | \$1.00                        |                                        |  |
| x6986                                                           | Available Balance             |                                        |  |
|                                                                 | \$1.00                        |                                        |  |
|                                                                 | Current Balance               |                                        |  |

When you click on an individual deposit account, while on the account there will be an option to view **Details** of the account. This will give you the option to change the account nickname and show the full account number.

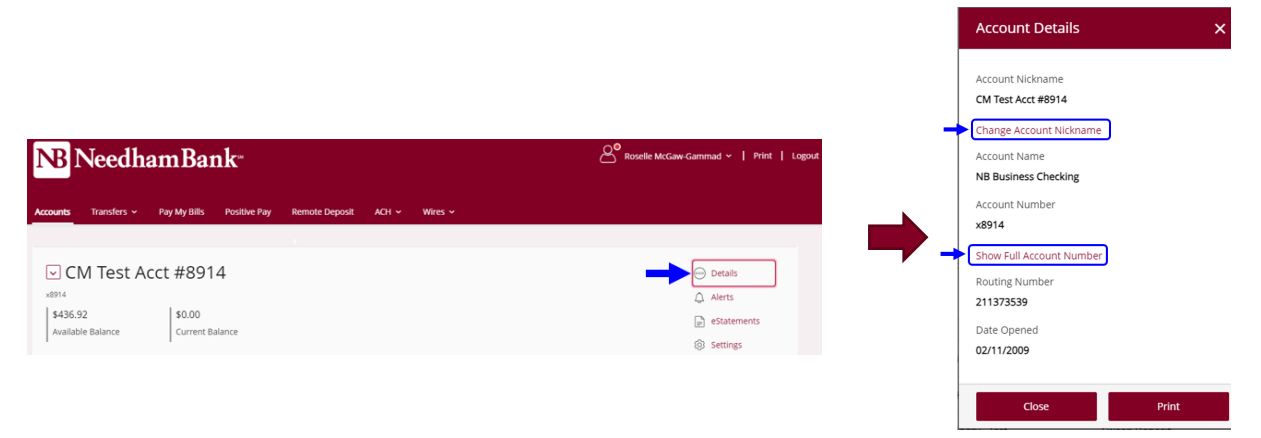

### **Account Activity**

NB Business Online Banking account activity data updates in real-time, so you can view account history with the most up to date information available.

To view transaction history: From the **Account Summary** page, select the account you would like to view by clicking the account's nickname under the **Accounts** menu.

With the History screen, you can:

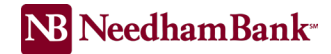

## Search Account History (up to 16 months available)

- Use the Account History Search fields to change the view of your account history.
- Search by Description of transaction type (i.e. Deposits, Withdrawals, Checks, ATM Transactions, ACH Transactions, and All Transaction Types).
- o Search by Date Range
- Search by Description

| SEARCH                |   |  |
|-----------------------|---|--|
| Transaction Type      |   |  |
| All Transaction Types | • |  |
| Date Range            |   |  |
| Last 30 Days          | • |  |
| Description           |   |  |
|                       |   |  |

#### **Export Account Activity**

Download the displayed account information as a .csv file using the Spreadsheet link, or in BAI2 format using the provided BAI2 link.

View and print images of the following (up to 16 months available):

- Checks cleared from the account
- o Deposits completed in person at a Needham Bank Branch
- Mobile Deposits
- o Needham Bank Remote Capture Deposits
- o Needham Bank Lockbox Deposits

|                                                                             |                                         | x8914   CM Test Acct #8914 |
|-----------------------------------------------------------------------------|-----------------------------------------|----------------------------|
| NB NeedhamBank∗                                                             | Boselle McGaw-Gammad ∽   Print   Logout | Add Other Accounts         |
|                                                                             |                                         | Transaction Type           |
| Accounts Transfers - Pay My Bills Positive Pay Remote Deposit ACH - Wires - |                                         | All Transaction Types 🗸    |
|                                                                             |                                         | Date                       |
| CM Test Acct #8914                                                          | 💬 Details                               | Last 30 Days 🗸             |
| x8914                                                                       | 🗘 Alerts                                | Description                |
| \$436.92 \$0.00                                                             | eStatements                             |                            |
| Available Balance Current Balance                                           | Settings                                | Amount                     |
| History                                                                     |                                         | Range                      |
| 9. Search   Download                                                        |                                         | \$                         |
|                                                                             |                                         | Check Number               |
|                                                                             |                                         |                            |
|                                                                             |                                         | Download As                |
|                                                                             |                                         | ◯ BAI2                     |

Export

Account

TRANSACTIONS

BALANCES